## 校园自助服务使用说明

## 自助终端机:

校园内投放了两台自助终端机,一台放置在教学楼一楼大厅,自动售卖机旁边,一台放置在 大学生活动中心一楼大厅靠南墙边。有需要的同学可以前往办理。 操作步骤:

1、在主界面点击"统一身份认证",进入统一认证登录页面,输入自己的学号/工号,以及 门户密码即可登录系统

| ● 常州工程藏業技術學院<br>校园自助服务系统<br>CHANGZHOU VOCATIONAL INSTITUTE OF ENGINEERING | 10月18日 星期三  | 18:00   |
|---------------------------------------------------------------------------|-------------|---------|
|                                                                           |             |         |
| 通知公告                                                                      |             |         |
|                                                                           |             |         |
|                                                                           |             |         |
|                                                                           |             |         |
|                                                                           |             |         |
|                                                                           |             |         |
|                                                                           |             |         |
| 统一身份认证                                                                    |             |         |
|                                                                           | _           | 激活      |
|                                                                           | <b>前</b> 体4 | English |

2、登录系统后,即可看到可以申请的服务项目。

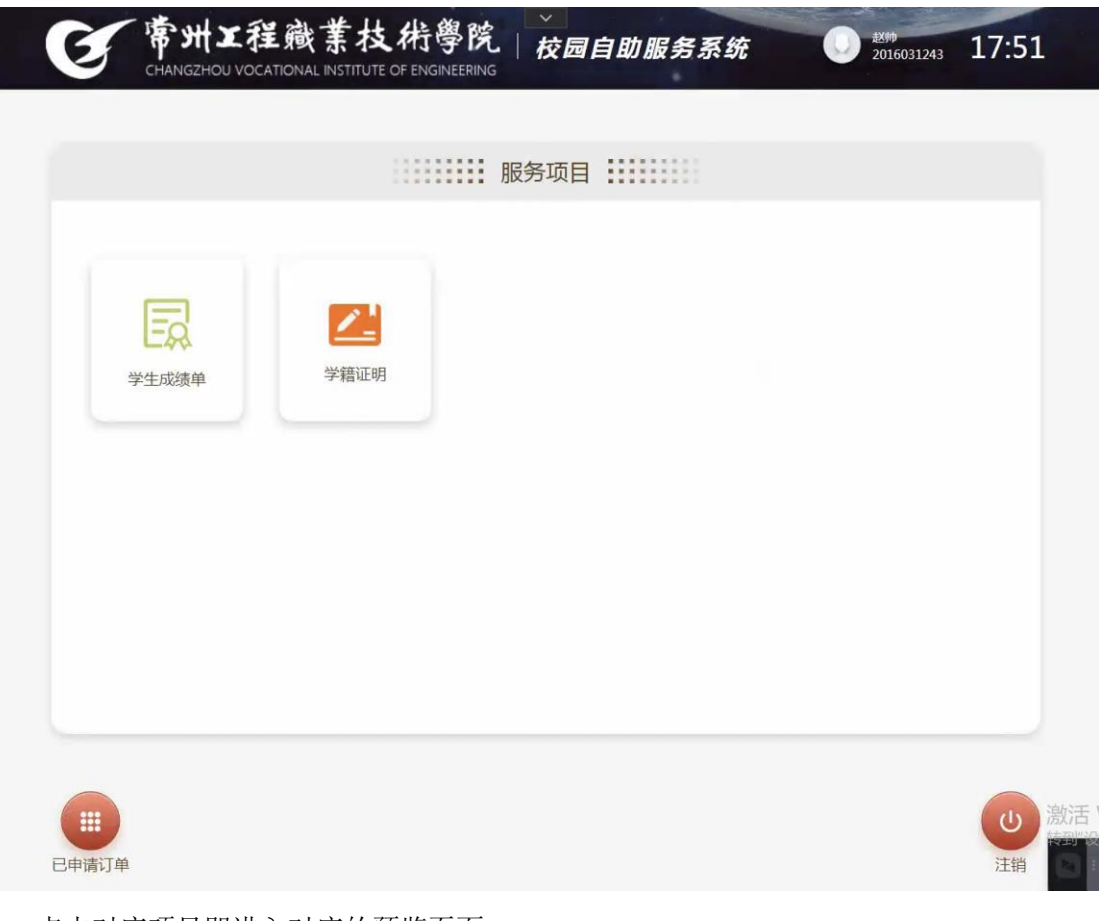

3、点击对应项目即进入对应的预览页面

,点击对应项目即可以对项目进行预览:

|             | 项目预览 :::::::::::::::::::::::::::::::::::: |    |
|-------------|-------------------------------------------|----|
|             | 项目名称                                      |    |
|             | 学生成绩单                                     |    |
|             |                                           |    |
| 1/1         |                                           |    |
| Q<br>点击放大邀看 |                                           | 继续 |

4、点击继续,即可生成电子档文档,生成后的电子文档可以发送至自己的邮箱。

| <b>医常州工程</b><br>снамодной vocat | 藏業技術學院」                                | ✓ 校园自助服务系统                             | ● 赵帅<br>2016031243 | 17:57 |
|---------------------------------|----------------------------------------|----------------------------------------|--------------------|-------|
|                                 |                                        |                                        |                    |       |
|                                 | 小小小小小小小小小小小小小小小小小小小小小小小小小小小小小小小小小小小小小小 | 子证明又档 ::::::::                         |                    |       |
|                                 | B                                      | 时件                                     |                    |       |
|                                 | 学生                                     | E成绩单                                   |                    |       |
|                                 | 文林                                     | 当已生成                                   |                    |       |
|                                 | 生成时间 202<br>过期时间 202                   | 23-10-18 17:56:46<br>44-01-16 17:56:46 |                    |       |
|                                 | ⊠ %                                    | <b>送至邮箱</b>                            |                    |       |
| 全体の理                            |                                        |                                        |                    | () 激活 |

| <b>日</b> 常州工程藏     | 業技術學院    | ,<br>交园自助服务系统 | 2016031243 18:04 |  |
|--------------------|----------|---------------|------------------|--|
| 输入邮箱地址             |          |               | ×                |  |
|                    | 点击"发送"将甲 | 8子档发送到邮箱      |                  |  |
|                    | test@czi | e.edu.cn      |                  |  |
|                    |          |               |                  |  |
| <sup>•</sup> 1 2 3 | 4 5 6    | 7 8 9 (       | - = 🗙            |  |
| Tab q w e          | r t y    | u i o         | p [ ] \          |  |
| Caps lock a s      | d f g ł  | n j k l       | ; ' Enter        |  |
| Shift z x          | c v b    | n m ,         | . / Shift        |  |
| Space              |          |               |                  |  |
| <u>.</u>           |          |               |                  |  |
| _                  | × 取消     | ■ 发送          |                  |  |
|                    |          |               | 语                |  |
| 继续办理               |          |               | 注销               |  |

## PC 端:

除了终端机,系统也提供了 web 端访问的系统,尤其是毕业生需要打印成绩单的,可以使用 web 端进行。

操作步骤:

1、登录统一门户:<u>http://home.czie.edu.cn/,登录后,在个人服务中找到"校园自助服务",</u>

,点击即可进入系统。

2、进入系统后,电子左侧菜单"电子档下载申请",

| Э 帝州工建粮兼及村学院<br>Сналасичаского исстала со маленияна | 首页                              |
|-----------------------------------------------------|---------------------------------|
| 田 电子档下载 · ^                                         |                                 |
| 田 电子档下载申请                                           |                                 |
| 田 电子档申请记录                                           | <i>Welcome!</i><br>欢迎使用自助服务管理平台 |
|                                                     |                                 |

3、进入申请页面:

| 1 步骤一:选择申请项目         | <br>2 步骤二:预览项目 | <br>3 步骤三:下载电子档 |
|----------------------|----------------|-----------------|
| 操作提示:请选择您需要申请的项目进行操作 |                |                 |
| 正式                   |                |                 |
| TE NUTE DO ML 99     |                |                 |
|                      |                |                 |

**4**、选择对应的项目即可进行预览以及附件生成等操作。 生成的附件可以下载或者是发送至自己的邮箱。

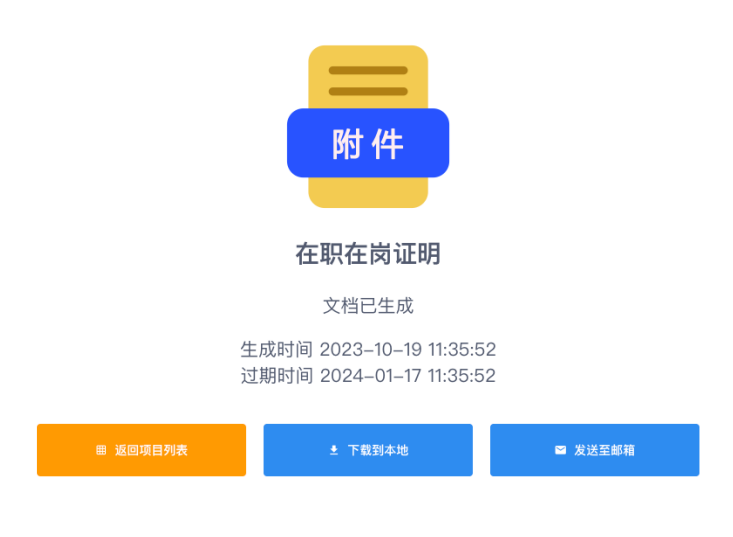